1. スタートメニューからメールを選択し、アプリを起動しま す。

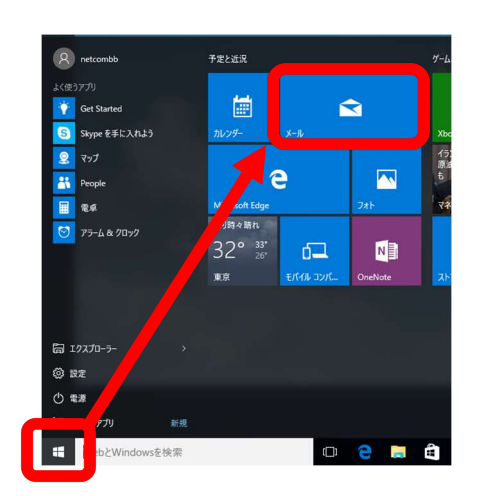

2. 画面左下の歯車マークをクリックします。

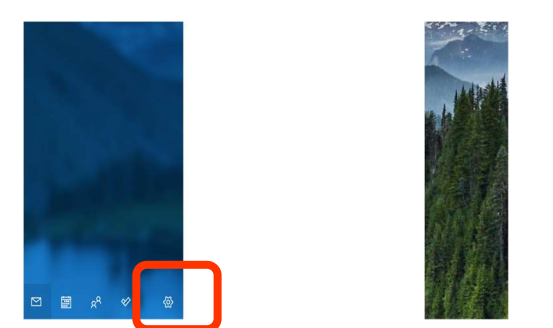

※「ようこそ」の画面が表示された場合は、【使ってみる】→ 【アカウントの追加】を選択してください。

【アカウントの管理】→【アカウントの追加】をクリックします

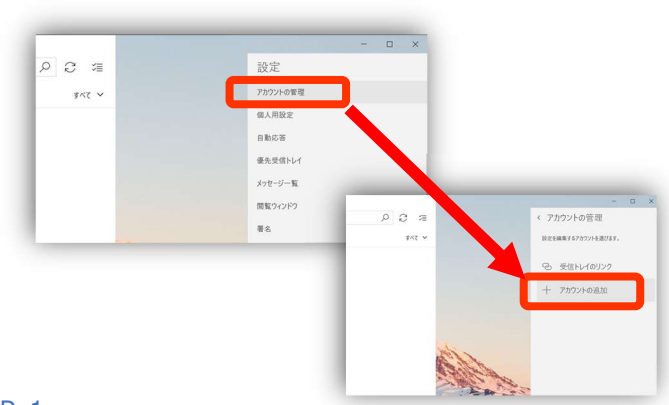

4. 【詳細設定】→【インターネット メール】をクリックします。

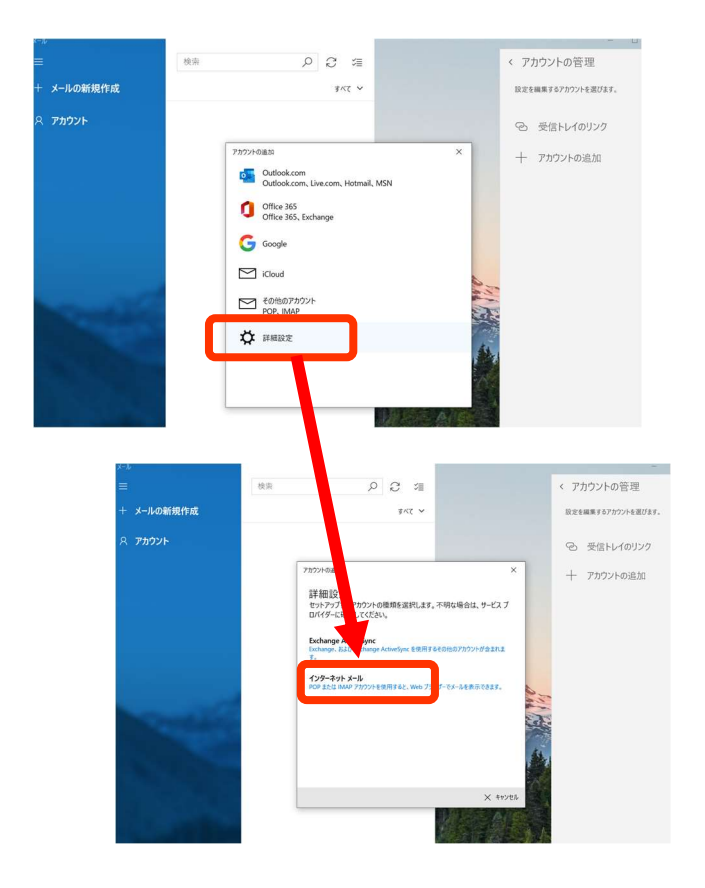

5. 【アカウントの追加】の詳細を入力する画面が開くため、 次のように入力してください。

| カウントの道加                                       |       |
|-----------------------------------------------|-------|
| インターネット メール アカウント                             |       |
| V=0.751.7                                     |       |
| sni-mail@po.saganet.ne.jp                     |       |
|                                               |       |
| ユーザー名                                         |       |
| sni-mail                                      |       |
| Øl: kevinc, kevinc@contoso.com, domain¥kevinc |       |
| パスワード                                         |       |
| ••••••                                        |       |
|                                               | <br>  |
| アカウント名                                        |       |
| SNIテスト用                                       |       |
| この名前を使用してメッセージを送信                             |       |
| SNI (721)                                     | ×     |
| 2010 V_8. H_11_                               |       |
| posaganet.ne.jp                               |       |
| L                                             |       |
| アカウントの種類                                      |       |
| POP3                                          | <br>~ |
| メールの送信 (SMTP) サーバー                            |       |
| po.saganet.ne.jp                              |       |
| _                                             |       |
| ✓ 送信サーバーには、認証が必要です                            |       |
| ✓ 送信メールに同じユーザー名とパスワードを使用する                    |       |
| □ 受信メールには SSL が必要                             |       |
| □ 送信メールには SSL が必要                             |       |
|                                               |       |

| メールアドレス               | 登録するメールアドレス      |  |
|-----------------------|------------------|--|
|                       | @の左部分 (@は含みません)  |  |
| ユーザー名                 | 利用開始通知書記載のメールアカ  |  |
|                       | ウント              |  |
| パスワード                 | メールパスワード         |  |
| アカウント名                | 任意の名前(メールソフト内で管理 |  |
|                       | するための名前)         |  |
| この名前を使用し<br>てメッセージを送信 | 任意の名前(メール送信時に送   |  |
|                       | 信者名として送信先に表示され   |  |
|                       | る名前)             |  |
| 受信メールサーバー             | @の右部分 (@は含みません)  |  |
| アカウントの種類              | POP3 または IMAP    |  |
| メールの送信                | @の右部分 (@は含みません)  |  |
| (SMTP)サーバー            |                  |  |
| 送信サーバーは認              | チェックします          |  |
| 証が必要です                |                  |  |
| 送信メールに同じ              |                  |  |
| ユーザー名とパスワ             | チェックします          |  |
| ードを使用する               |                  |  |
| 受信メールには               | チェックしません         |  |
| SSL が必要               |                  |  |
| 送信メールには               | チェックしません         |  |
| SSL が必要               |                  |  |

- 6. 情報を全て入力したら【アカウントの追加】をクリックし ます。
- アカウントは正常にセットアップされました』と表示されたら、 右下の【完了】をクリックし、設定完了です。

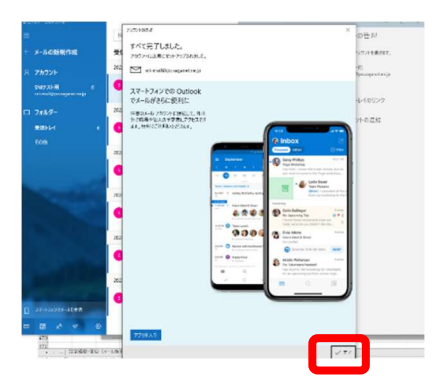

8. 画面の左側に、今回登録したメールが表示されたことを ご確認ください。

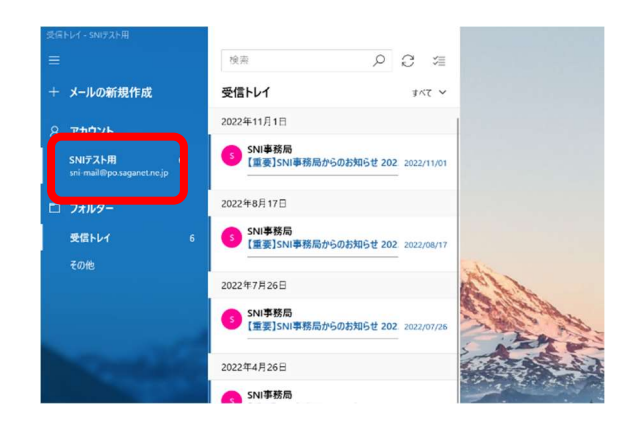